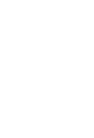

**PIQSTOO** <- Two zeros on the end PIQST00 副 STUDENT FILE SCREEN Student Number Enter the student's Student Number 10037714 Student number Press **Enter** to pull up the student's records **REGISTRATION TAB** ent Click on the Tab List located to the right Transcript ... 👖 ons of the tabs

When students have two programs, one program must be marked as **Main**, and one program must be marked as **Additional**. To decide which program should be marked as **Main**, first apply the priority guidelines. If there is no priority issues, the choice is up to the students.

Role: Authorized Personnel

Enter the transaction code

BEGINNING

MedicineDentistry

Graduate

Pharmacy/Law

Undergraduate

Frequency: When Needed

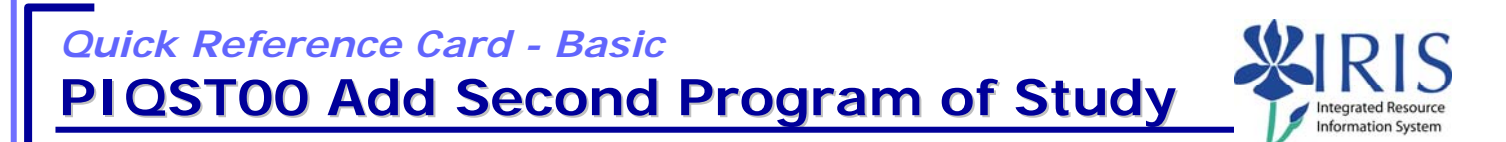

Process: Use this process when you need to add a second Program of Study for a

student. UK uses a system of priorities that is based on financial and reporting

needs. The sequence, from highest to lowest, is:

| Quick Reference Card - Basic<br>PIQSTOO Add Second                                                                                                    | Program of Study                                                                                                    |  |
|----------------------------------------------------------------------------------------------------|----------------------------------------------------------------------------------------------------|--|
| Select <b>Registration</b>                                                                                                    | pt       Image: Second second second |  |
| Make sure the student's current Program of<br>Selection Criteria<br>All programs<br>Program 10420531 BS                                                                                | f Study is displayed in the <b>Program</b> field<br>BAE-EN; BS in Biosystems & Agricultural Engr                                                                                                    |  |
| <b>Note:</b> View either the sessional registrations or use the <b>Program Overview</b> icon is to select the current Program of Study                                                 |                                                                                                    |  |
| Check the current sessional registration to find out what the student's registration classification is                                                                                 | Registration Data         Registration Status       1 Attending         Main program       Addit'l program         Registration type       01 Regular Student                                                                                                    |  |
| <b>Note:</b> You will need this information to add the second Program of Study                                                                                                    | Classification CF Continuing Freshman E<br>Length of study U Sessions                                                                                                    |  |
| Selection Criteria         All programs         Program       10420531 BSBAE-EN; BS         New program       BBA-BE         BBA-BE       Contemport         Begistration       BBA-BE | Enter the code for the new Program of Study or use the <b>Possible Entries</b> icon to search                                                                                                    |  |
| Click on the <b>Registration</b> button                                                                                                    | Program     10420531 BSB/     New program     BBA-BE     BRegistration     Reg. From     08/24/2005                                                                                                    |  |

## Quick Reference Card - Basic PIQST00 Add Second Program of Study

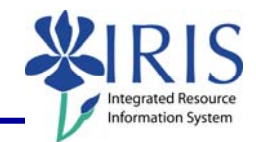

**Remember!** You **must** use the appropriate change date! To determine the appropriate date, check on the CM Change Date tables located on *myHelp* at http://myhelp.uky.edu/rwd/HTML/CM/CM\_Change\_Date.html

| Academic Year                                                                                                    |                                                                                                    |
|----------------------------------------------------------------------------------------------------|----------------------------------------------------------------------------------------------------|
| Period<br>Academic Year 2009 Acad Year 2008-20 E                                                                                                    | Use the <b>Drop-down List</b> icon to select the appropriate academic year                                                                                                    |
| Academic Session          Period         Academic Year       2009 Acad Year 2008-20 Image: Comparing Semigrational Section Services Section Services Section Services Section Services Section Section Sectin Sectin Section Section Sectin Sectin | Use the <b>Drop-down List</b> icon to select the appropriate academic session                                                                                                    |
| Press <b>Enter</b> to reset the <b>Valid From – To</b> fields                                                                                                    | PeriodAcademic Year2009 Acad Year 2008-20 Image: Constant of the second second sec |
| Press <b>Enter</b> to close the <b>Information</b><br>message box                                                                                                    | <ul> <li>Information</li> <li>Etart and end dates will be adjusted to academic year/session</li> </ul>                                                                                                    |
| The <b>Valid From – To</b> should reset to the academic session validity dates                                                                                                    | PeriodAcademic Year2009 Acad Year 2008-20Academic Session10 Fall SemesterValid From08/27/2008                                                                                                    |
| Since this is a second Program of Study for the student, click in the <b>Addit'l Program</b> radio button                                                                                                    | Registration Data         Registration Status       1 Attending         Main program         Registration type         01 Regular Student                                                                                                    |
| Classification                                                                                                    | Use the <b>Drop-down List</b> icon to select the                                                                                                    |
| O Main program       Image: Addit'l program         Registration type       01 Regular Student         Classification       CF Continuing Freshman         Length of study       Sessions                                                                                                    | <b>Note:</b> Use same classification listed for the current Program of Study.                                                                                                    |
|                                                                                                    |                                                                                                    |

© 2008 University of Kentucky – IRIS Project QRC PIQST00 Add Program of Study v2 myHelp Website: http://myhelp.uky.edu/rwd/HTML/index.html

3

## Quick Reference Card - Basic PIQSTOO Add Second Program of Study

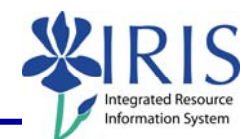

| Click on the <b>Enter</b> icon to verify the data entry                                                                                                    | Classification CF Contin<br>Length of study Sec<br>Part-Time Study<br>Registered On 04/24/20                                                                                                    |
|----------------------------------------------------------------------------------------------------|----------------------------------------------------------------------------------------------------|
| Click on the <b>Save</b> icon                                                                                                    | Classification CF Contin<br>Length of study Sea<br>Part-Time Study<br>Registered On 04/24/20                                                                                                    |
| When the <b>Message Log</b> box displays,<br>verify that the <b>Type</b> column only contains<br><b>Information</b> and/or <b>Warning</b> messages<br><b>Note:</b> If the <b>Type</b> column displays an<br><b>Error</b> message, you must correct it before<br>continuing. | Message Log         Image: A state of the state of the state of t                     |
| Click on the <b>Continue</b> icon to close the<br><b>Message Log</b> box                                                                                                    | Message Log     Image: Constraint of the state of the state |
| Click on the radio button for <b>All Programs</b>                                                                                                    | All programs     Program                                                                                                    |

Quick Reference Card - Basic PIQSTOO Add Second Program of Study

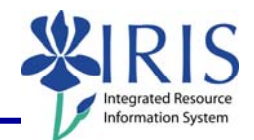

| Verify that one of the programs is <b>Priority 1</b> and the other program is <b>Priority 2</b> for the same time period |                                            |  |
|----------------------------------------------------------------------------------------------------|--------------------------------------------|--|
|                                                                                                    |                                            |  |
| Reg. classification Priority Progra Status Acad. Year                                                                    | Session Valid From Valid To                |  |
| Continuing 2 BSA-BE 🖌 Acad Year 200.                                                                                     | Fall Seme 08/27/2008 12/19/2008            |  |
| Continuing 1 BS-AS 🖌 Acad Year 200.                                                                                      | Fail Seme 08/27/2008 12/19/2008            |  |
| <b>CAUTION!</b> Do not forget to add the major for the second program of study! Use the following steps to add it.       |                                            |  |
| Go to the Majors/Minors/Options tab                                                                                      | Majors/Minors/Options                      |  |
| Verify that the new second program of study is displayed in the <b>Program</b> field                                     |                                            |  |
| Selection Criteria                                                                                                    |                                            |  |
| Program 10420525 BSA-BE; Bachelor of                                                                                     | Science in Accounting                      |  |
| Key Date                                                                                                    |                                            |  |
|                                                                                                    |                                            |  |
| Hint: If it is not displayed, use the Drop-Down List icon to select it                                                   |                                            |  |
| In the Key Date field, enter the same date you                                                                           | Selection Criteria                         |  |
| entered for the second Program of Study                                                                                  | O All programs                             |  |
|                                                                                                    | Program 18428525 BC <sup>A</sup> BE; Bache |  |
|                                                                                                    | Key Date 08/27/2008                        |  |
| Click on the Change Acad. Specializations                                                                                | assiglizations                             |  |
| button                                                                                                    |                                            |  |
|                                                                                                    |                                            |  |
| Verify that the Valid From date is correct, if not                                                                       |                                            |  |
| enter the same date you entered for the second<br>Program of Study                                                       |                                            |  |
|                                                                                                    | Module orn cat                             |  |
|                                                                                                    |                                            |  |
| Click in the first available row in the                                                                                  | 0001 Major                                 |  |
| Module Grp Cat column and select Major                                                                                   | - 0003 Option                              |  |
|                                                                                                    | 0004 Specialty<br>0005 Sub-Specialty       |  |
|                                                                                                    |                                            |  |
| Press Enter                                                                                                    |                                            |  |

## Quick Reference Card - Basic PIQSTOO Add Second Program of Study

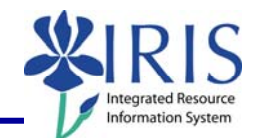

| Click on the <b>Assign</b> button in the <b>Function</b> column                                             | End Date Function Obj                                                                                                    |
|----------------------------------------------------------------------------------------------------|----------------------------------------------------------------------------------------------------|
| Double-click on the appropriate major                                                                       | Group c         Module group category na         ObjectID         Object ab         Object name           0001         Major         10425460         BAGE-BBA         Bus Adm - General           0001         Major         10425607         Mable         Magement                                                                                                    |
| <b>Note:</b> Verify that the major you select is appropriate for the desired degree.                        | Occiti Major         Ib429307 MANA-BBA         Management           0001         Major         10426161         PMAN-BBA         Pre-Management                                                                                                    |
| Click on the <b>Save</b> icon                                                                               | to System Help                                                                                                    |
| REGISTRATION TAB                                                                                            |                                                                                                    |
| Verify that the registration records have been transferred to the new program                               | Majors/Minors/Options       Transcript Requests       Recruitment       Registration       Enr       Image: Constraint of the second second |
| Click on the <b>Back</b> icon in the <b>Standard</b><br>Toolbar to return to the <b>Easy Access</b><br>Menu | o Utilities <u>S</u> ettings S <u>y</u> stem<br>I (I) (I) (C) (C) (C) (C) (C) (C) (C) (C) (C) (C                                                                                                    |